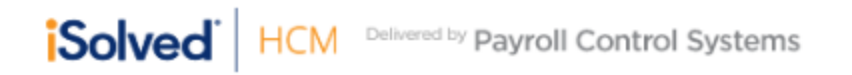

iSolved | Go 13.10 Release

When user's input their username and password into the app (even if it is stored) it will likely ask them to update the Multi-Factor Authenticator (MFA). This is a relatively straight forward action, but if not followed - the user will not be able to login.

| R. |                  |
|----|------------------|
|    | Solved G         |
|    |                  |
|    | Remember me      |
|    |                  |
|    |                  |
|    |                  |
| 0  | Forgot Password? |
|    | Solved 13.10     |

1. Input username and password, hit login.

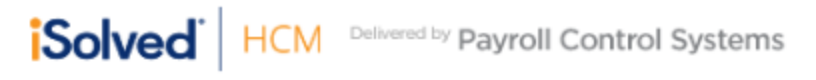

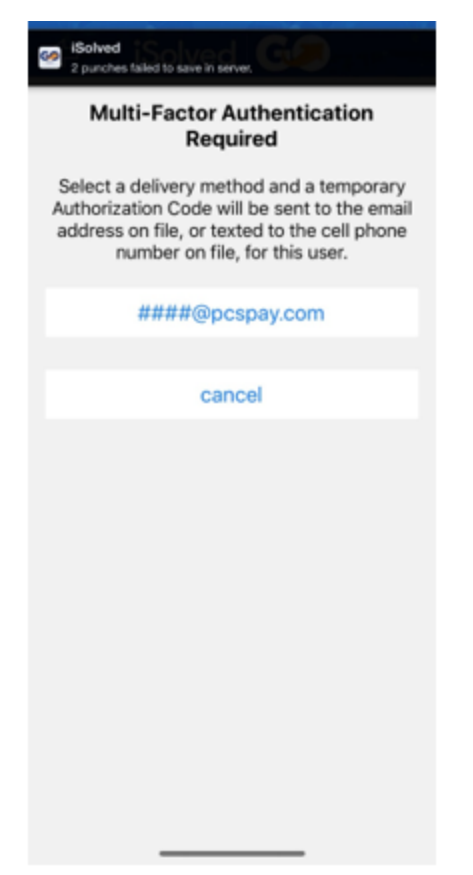

 Press the location where you want the code to be delivered. In some instances, a user may have their phone and email entered and would have multiple options. Here, just press where the <u>#####@pcspay.com</u> is.

Hello,

You submitted a request for authorization to access iSolved from a computer that has not been used to access iSolved in the last 30 days.

Please enter the attached authorization code to successfully complete the iSolved login process.

Authorization Code:

3309971

(this is an example MFA email)

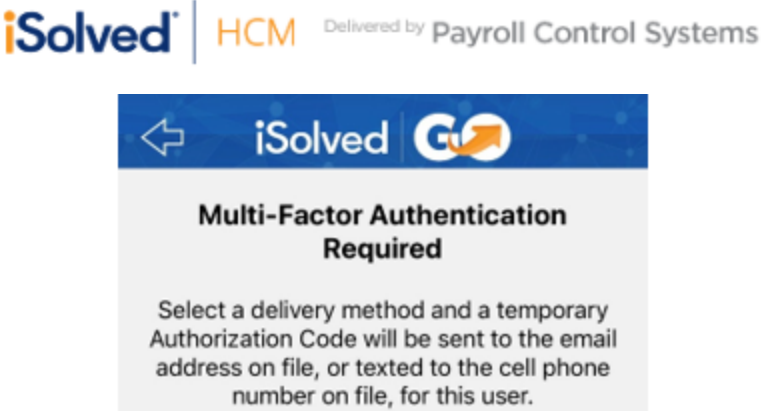

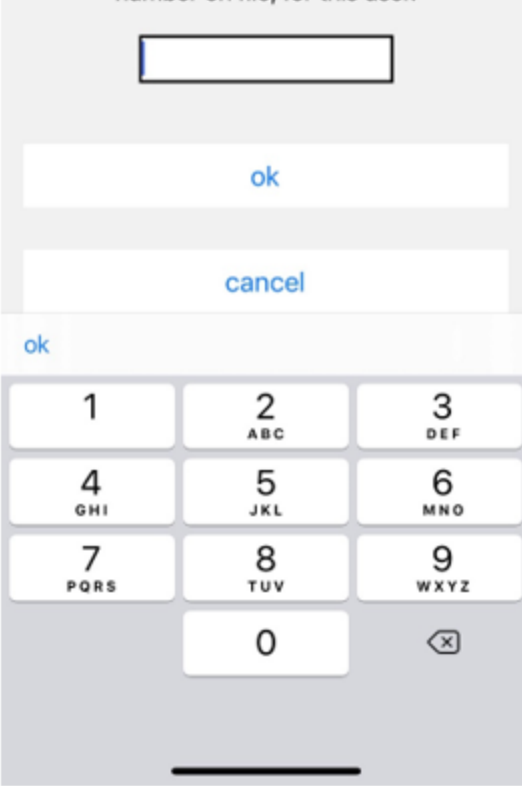

3. You will get a generic message to your email – or a text with a code. Just enter the code in **bold**.

After you enter the code, you have completed the MFA process and you are able to login to the iSolved Go app.